## Tempus

## Utwórz konto w Tempus

- 1. Przejdź do<u>tempushemma.se</u>
- 2. Ustaw język na angielski, naciskając brytyjską flagę w lewym dolnym rogu
- 3. Kliknij Zarejestruj się [Sign up], aby założyć konto
- 4. Wybierz swoją lokalizację / szkołę
- 5. Dodaj informacje o użytkowniku

6. Kliknij Wyślij formularz [Submit form] i sprawdź skrzynkę pocztową, aby otrzymać wiadomość e-mail z potwierdzeniem

7. Kliknij Zweryfikuj [Verify ] mój adres e-mail w wiadomości e-mail z potwierdzeniem

8. Kliknij Utwórz hasło [Create password] w wiadomości e-mail

- 9. Utwórz swoje hasło
- 10. Gotowe!

Możesz teraz zalogować się do tempushemma.se lub do naszych aplikacji na Androida i iOS, aby utworzyć harmonogramy dla swojego dziecka (dzieci)

## Ustaw harmonogram / urlopy

- 1. Zaloguj się do tempushemma.se
- 2. Kliknij Ustaw harmonogram / urlopy [Set schedule/leaves]
- 3. Wpisz godziny w białych polach tekstowych, na przykład "6.35 16:45". a. Jeśli dziecko będzie na urlopie, kliknij **Na urlopie [On leave**].
- 4. Kliknij + jeśli dziecko ma podzielone godziny w ciągu dnia.
- 5. Jeśli dziecko przyjeżdża samodzielnie, zaznacz pole **Przybywa samo [Arriving self]**.
- 6. Jeśli dziecko wyjeżdża samodzielnie, zaznacz pole **Wyjeżdża samo [Departing self]**.
- 7. Wybierz **Home w** / jeśli ktoś inny odbierze dziecko z przedszkola.
- 8. Pozostaw ewentualną wiadomość skierowaną do personelu w polu **Więcej** informacji [More info].

(wyświetli się ona na tablecie w przedszkolu).

- 9. Aby skopiować jednotygodniowy harmonogram, kliknij opcję **Kopiuj [Copy]** ... i wybierz dziecko i tygodnie, dla których należy skopiować harmonogram.
- 10. Aby uzyskać więcej informacji na temat ustawiania harmonogramu, możesz kliknąć niebieski znak zapytania w prawym górnym rogu.

## Zgłoś nieobecność

1. Jeśli dziecko potrzebuje leczenia poza placówką dzienną, kliknij **Zgłoś nieobecność** [**Report absence**]

- 2. Wybierz, którego dziecka dotyczy zgłoszenie.
- 3. Wybierz datę/daty w kalendarzu.

4. Możesz dobrowolnie wybrać przyczynę nieobecności pod **Kategorią Nieobecności** [**Absence category**] i / lub wiadomość. (Będzie ona wyświetlana tylko upoważnionemu personelowi).

5. Naciśnij przycisk **Zgłoś nieobecność [Report absence]**.

Więcej informacji można znaleźć na stronie: <u>tiny.cc/tempus-new-caregivers</u>